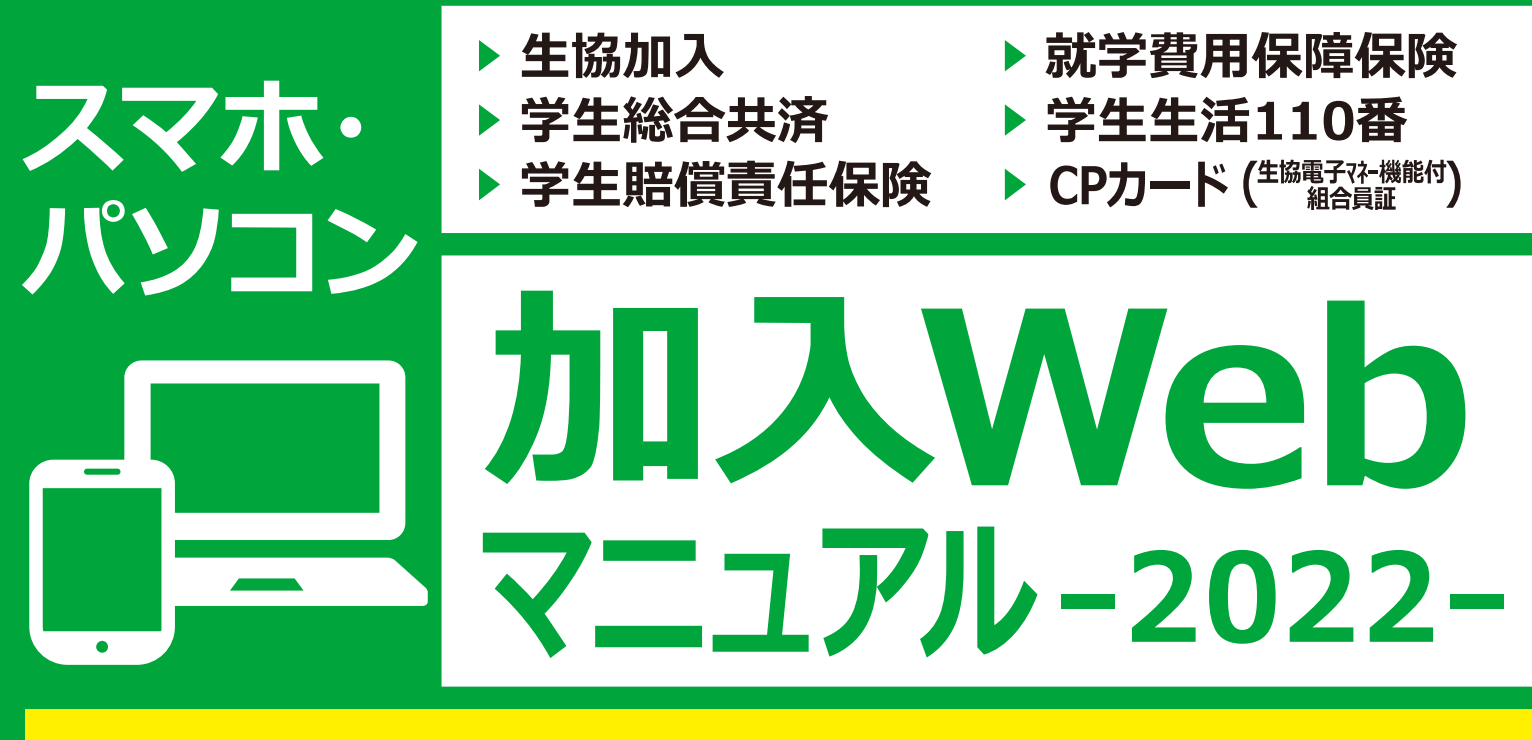

# 

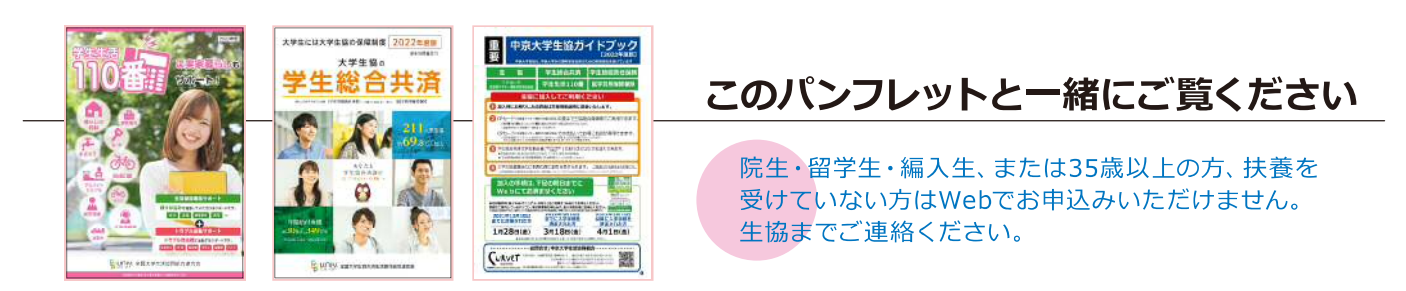

### 加入手続きは下記の期日までにお済ませください

期日を過ぎてしまった場合でもお手続きは可能ですが、手続き完了まで時間がかかることがあります。期日までのお手続きにご協力ください。

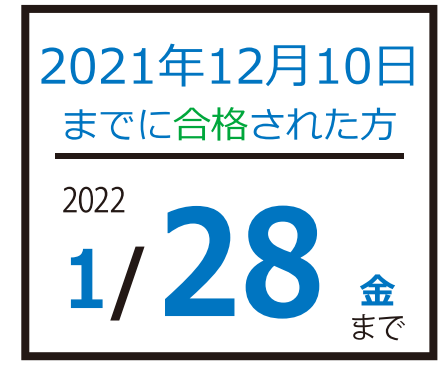

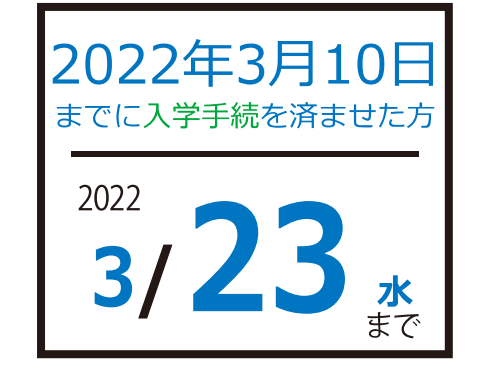

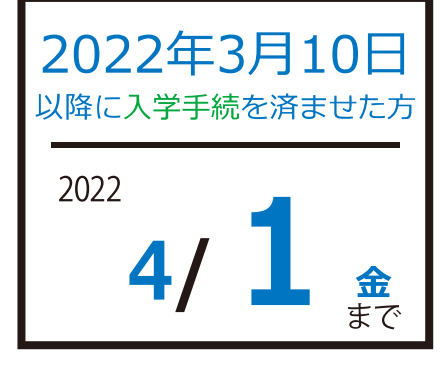

お気軽にお問い合わせください!

### 中京大学生活協同組合

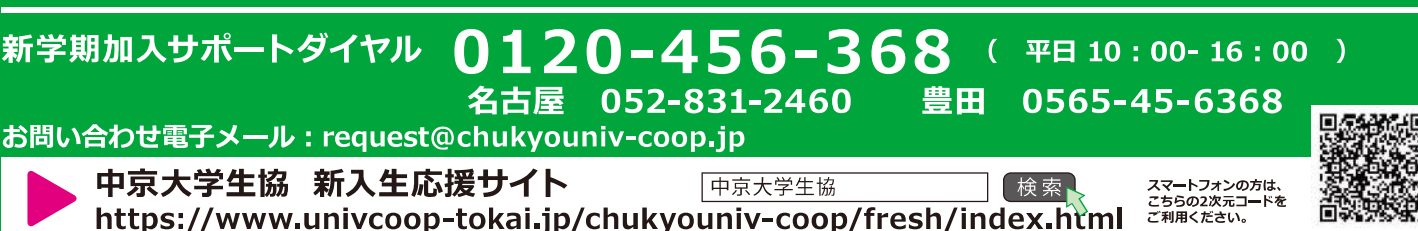

## 中京大学生協 おすすめプランと払込 金額内訳

●学生賠償責任保険・就学費用保障保険は、大学生協の学生組合員がご加入できます。

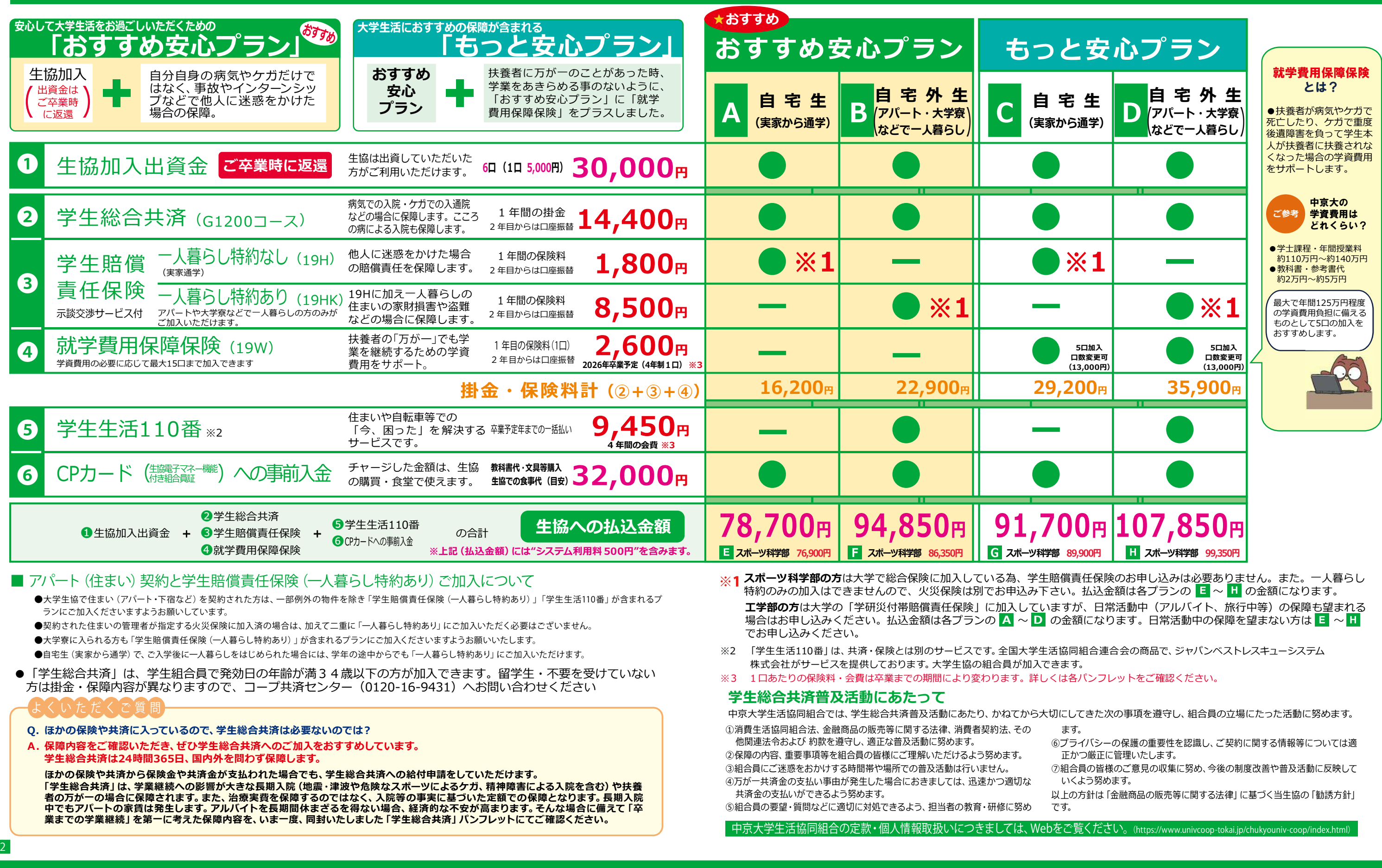

## これから行う手続きの流れ

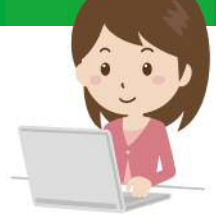

■ まずは中京大生協ホームページ 「受験生・新入生応援サイト」 から 大学生協Webサービスへアクセス 中京大生協

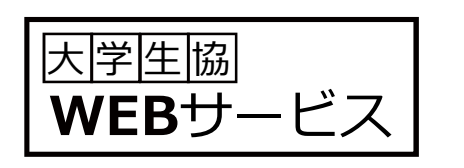

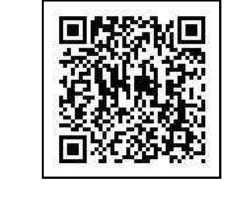

https://member.univcoop-tokai.jp /mypage/login/?tcd=5115

●「中京大生協 受験生・新入生応援サイト」からも アクセスできます。

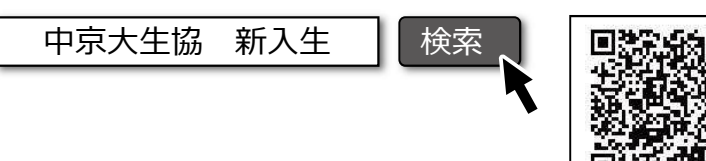

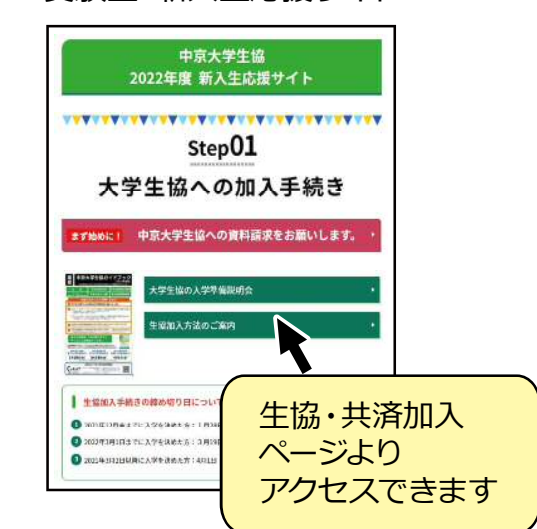

受験生・新入生応援サイト

### ■ 大学生協WEBサービスでのお手続きフロー

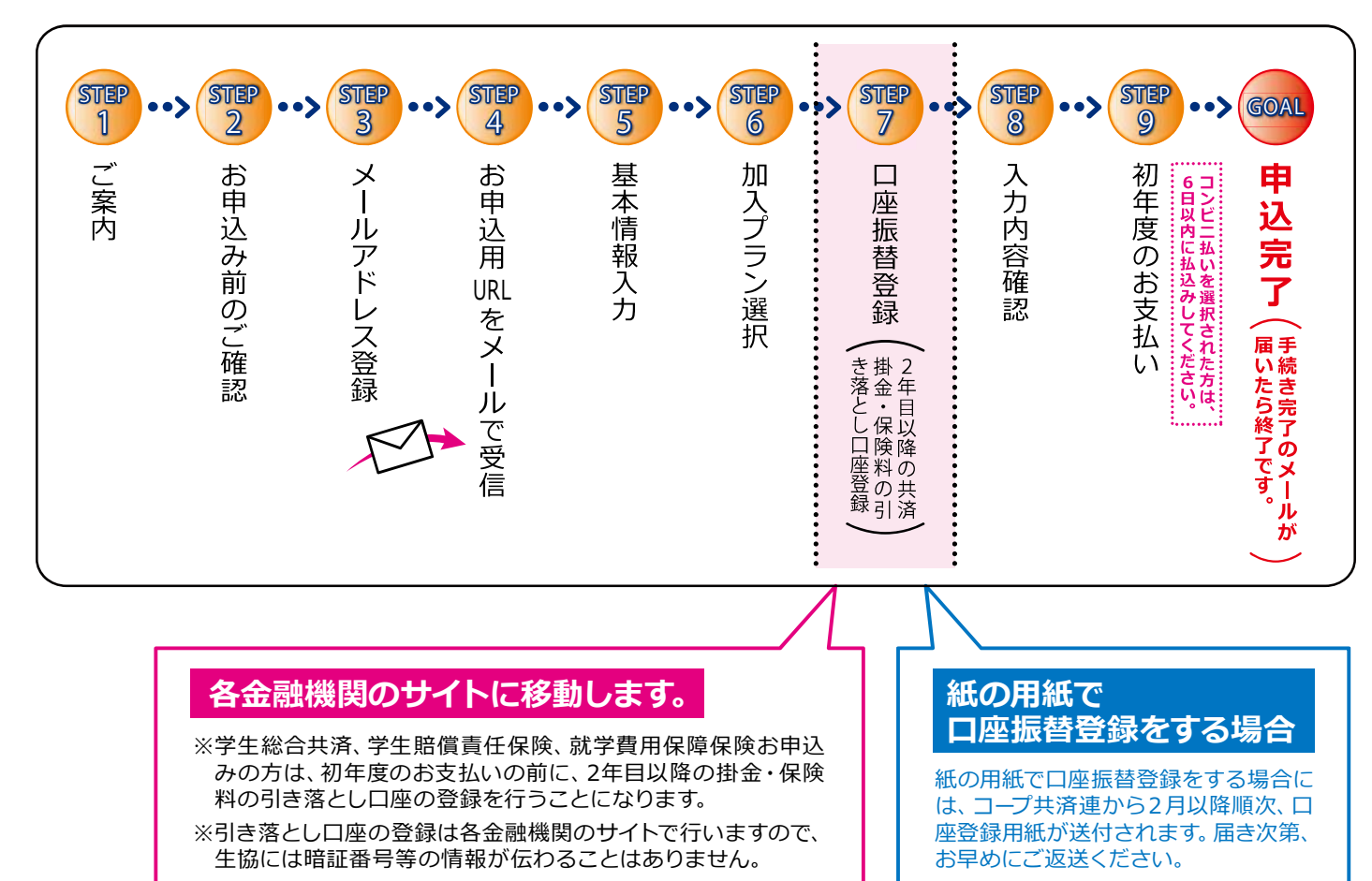

### STEP 手続き前の準備 ~手続きを始める前に 0

#### (1)メールアドレス設定準備

- ●メールアドレス登録をしてから1時間以内に手続きを開始する必要があります。
- ●メールアドレス登録には「@univcoop.or.jp」からのメール受信が必要になります。

迷惑メール設定・フィルター設定等で上記メールアドレスからの メール受信ができるようにしてください。

#### 設定の仕方は右記サイトからご確認いただけます

●手続き完了には30分程度のお時間がかかります。時間に余裕をもって手続きをしてください。また手続き中に中断する と再開することができなくなります。

エラーになった場合

同じメールアドレスで登録する場合 すぐにお申し込みをする場合

#### ②引き落とし口座の登録準備

学生総合共済、学生賠償責任保険、就学費用保障保険の2年目以降の掛金・保険料の引き落とし口座の登録は、各金融機関のシス テムご利用可能時間が決まっています。またご本人確認に必要な項目が異なります。必ずご確認の上、手続きを開始してください。

◎金融機関ごとに手続きに必要な項目が異なります。ご用意してお手続きを開始してください。

#### **士六全訕** 继問 3031年5月385

|         | 3 20   | 214. |                                                            | ご用意してお手続きを                                                                                    | ご利用可能な時間ですか?                                                            |
|---------|--------|------|------------------------------------------------------------|-----------------------------------------------------------------------------------------------|-------------------------------------------------------------------------|
|         |        |      |                                                            | 開始してくたさい。                                                                                     | こ確認くたさい。                                                                |
| 金融機関名   | 取扱チャネル |      |                                                            |                                                                                               |                                                                         |
|         | РС     | モバイル | こ利用対象者・口座                                                  | 本人唯誌・口座唯誌に必要な項目                                                                               | こ利用り能可固                                                                 |
| 三菱UFJ銀行 | 0      | 0    | 普通預金口座のキャッシュカードを保有し<br>ている個人のお客様                           | <ul> <li>・キャッシュカードの暗証番号</li> <li>・通帳最終記帳換高あるいは三菱UFJダイレクトのワンタイムパスワード</li> <li>・生年月日</li> </ul> | 24時間<br>(第2土曜日21時〜翌日曜日7時は<br>休止)                                        |
| みずほ銀行   | 0      | 0    | みずほダイレクトをご契約のお客様                                           | みずほダイレクトの「お客さま番号」「ログインパ<br>スワード」                                                              | 24時間<br>- (土曜日22時〜翌日曜日8時、第<br>1・第4土曜日3時〜5時は休止)                          |
|         | 0      | ×    | 普通預金口座のキャッシュカードを保有し<br>ている個人のお客様                           | ・キャッシュカードの暗証番号<br>・生年月日<br>・通帳最終記帳残高                                                          |                                                                         |
| 三井住友銀行  | 0      | 0    | 普通預金口座、当座預金口座のキャッシュ<br>カードを保有している個人のお客様                    | キャッシュカードの暗証番号、または、SMBCダイ<br>レクトの「契約者番号(会員番号、お客さま番<br>号)」「第一認証」                                | 24時間<br>(日曜日21時〜翌月曜日7時は休止)                                              |
| りそな銀行   | 0      | ×    | マイゲートをご契約のお客様(普通預金・<br>当座預金)<br>※埼玉りそな銀行のお客様はご利用いただけません    | マイゲートの「ログインID」「ログインバスワー<br>ド」                                                                 | 24時間<br>(毎月第1月曜日2時~6時、毎月第2<br>土曜日23時~翌日曜日8時は休止)                         |
|         |        |      | 普通預金口座のキャッシュカードを保有し<br>ている個人のお客様                           | ・生年月日<br>・キャッシュカードの暗証番号<br>(推測されやすい暗証番号(生年月日、電話番号、                                            |                                                                         |
| ゆうちょ銀行  | 0      | 0    | 総合口座をお持ちでゆうちょダイレク<br>ト(インターネットサービス。モバイ<br>ルサービス)をお申し込みのお客様 | 「同一数字、連続数字 等)はご利用できません)ゆ<br>うちょダイレクトの「お客さま番号」「ログイン<br>パスワード」                                  | 0時5分~23時55分<br>(第1・第3月曜日0時~6時30分、<br>12/31 23時55分~1/4 6時30<br>分は休止)     |
|         | 0      | 0    | 通常貯金口座(キャッシュカード利用者<br>に限る)保有者                              | ・生年月日<br>・キャッシュカードの暗証番号                                                                       | 0時5分~23時55分<br>(1/1および1/4は0時15分~23時<br>55分。1・4・7・10月の最終火曜<br>日1時~6時は休止) |

#### スムーズなお手続きのためのチェックリスト

□ 加入プランはお決まりですか?

- □ □座振替登録に必要な項目はご確認いただけましたか?

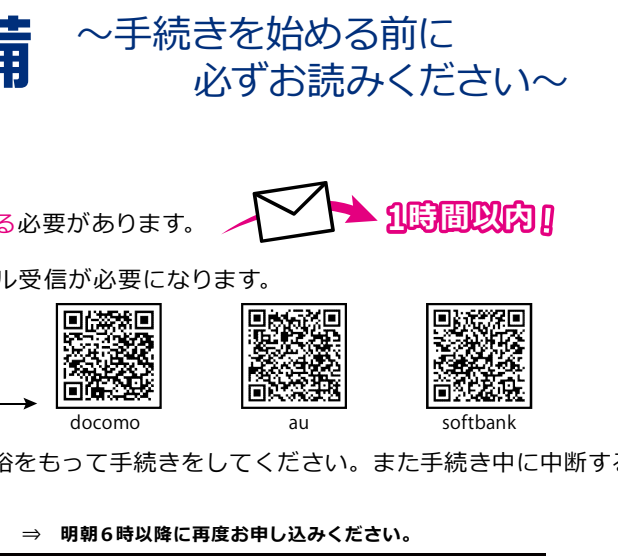

⇒ 異なるメールアドレスを使用し、お申し込みください。

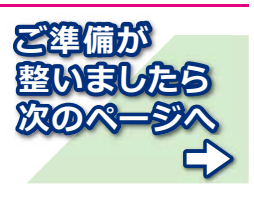

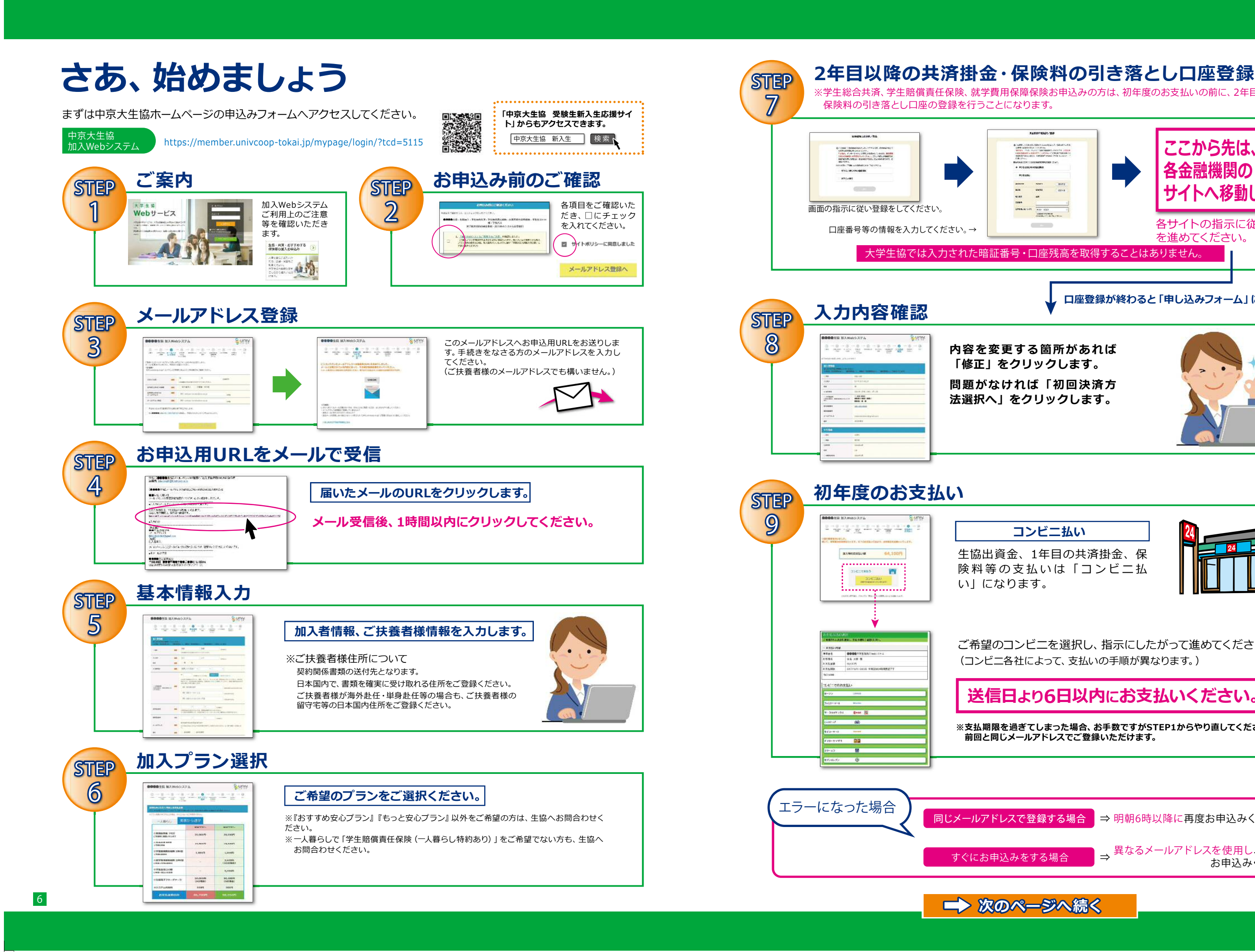

※学生総合共済、学生賠償責任保険、就学費用保障保険お申込みの方は、初年度のお支払いの前に、2年目以降の掛金・

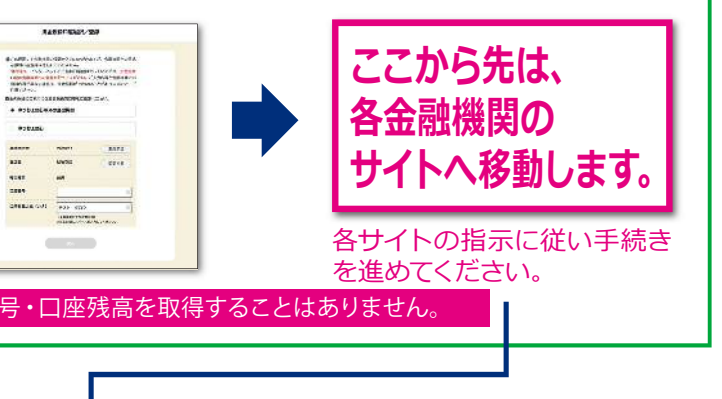

口座登録が終わると「申し込みフォーム」に戻ります。

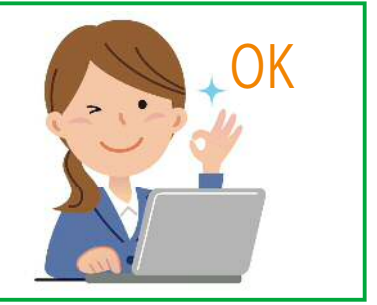

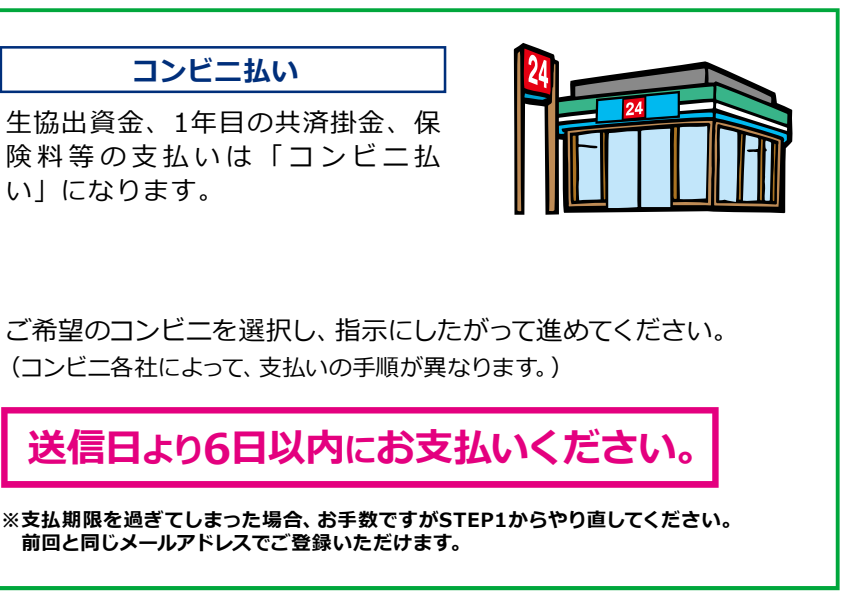

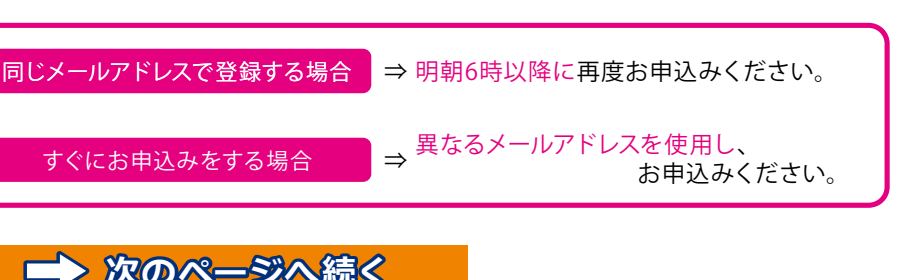

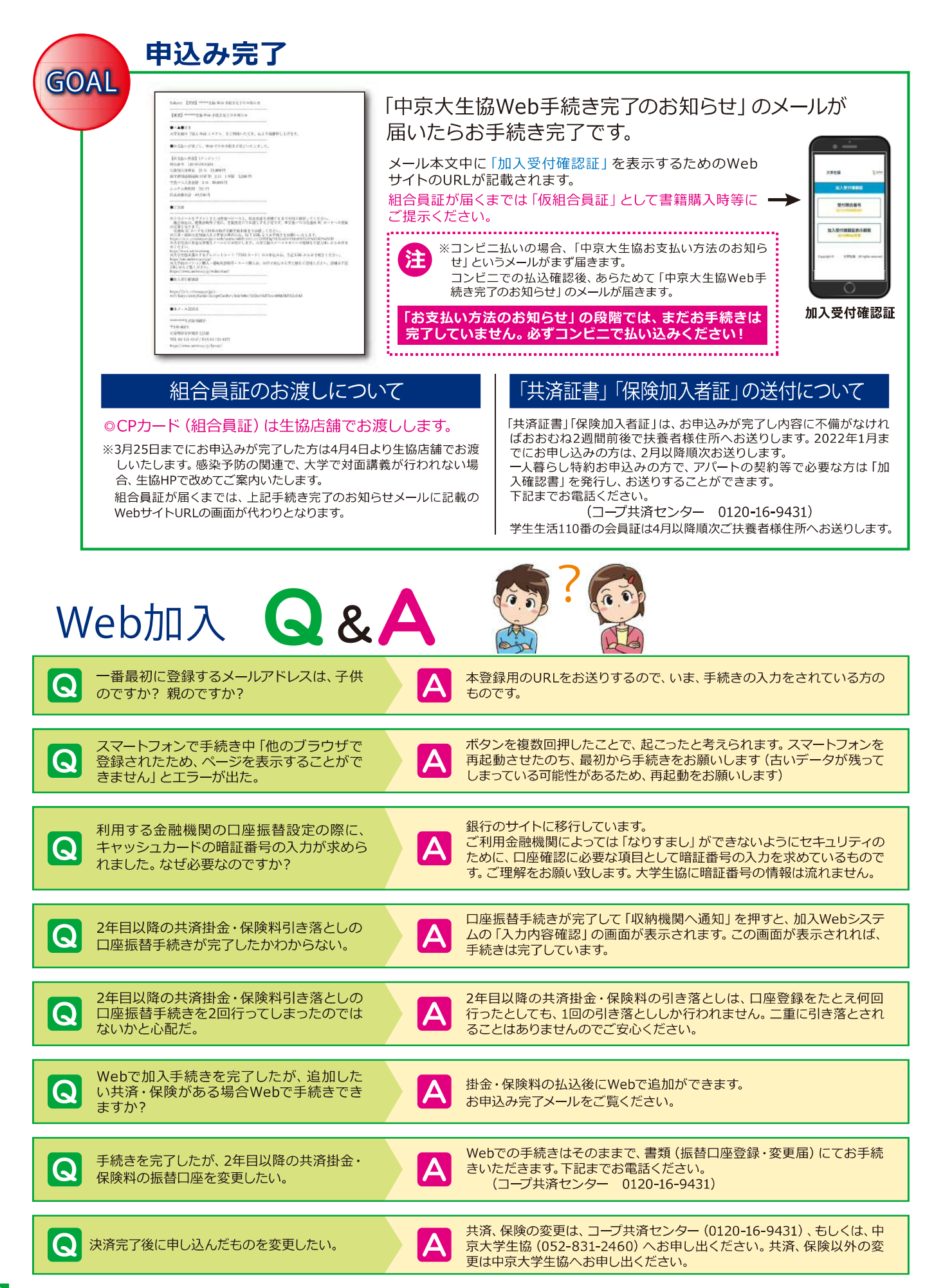